## Resetting an Employee Password/Unlocking an Account

Last Modified on 05/29/2024 5:42 pm EDT

These instructions guide you in resetting an Employee password on systems upgraded to the latest Wurk release.

Some options shown in these instructions might not match your permissions and setup.

## START HERE

1. From the Main Menu, search for **Reset** and select **Password Reset** (or navigate to **Team>HR>Employee Maintenance>Password Reset**).

**2**. Find and select your employee(s) using the search  $\mathbb{R}$  icon next to the Employee field, and when the popup window appears, search by Badge number, employee ID, First or Last Name, etc., then select the employee by clicking the checkbox next to the employee name and clicking **APPLY**.

| Brow | /se and Select | Employees       | 5                |               |               |                |                       |              |                | ×         |
|------|----------------|-----------------|------------------|---------------|---------------|----------------|-----------------------|--------------|----------------|-----------|
| ← P  | age 1 of 3     | 1 - 15 of 41 Ro | ws Saved: [ Syst | em ] 🔻        |               |                |                       | Tr Colu      | mns (1) 🛞 🝸 (1 | )         |
|      | Employee Id 🔻  | Badge 🔻         | Username 🔻       | First Name 🔻  | 个 Last Name 🔻 | Employee EIN 🔻 | 바 🍸 Employee Status 🔻 | In Payroll 🔻 | Locked 🔻       |           |
|      | starts with 🔹  | = •             | = •              | starts with 🔹 | starts with 🔹 | starts with 💌  | != •                  | All          | All            | 5         |
|      |                |                 |                  | ±.            |               |                | Terminated            |              |                | $\otimes$ |
| _    |                |                 |                  |               | <u> </u>      |                |                       |              |                |           |
|      | 1234           | 11111           | BBowman          | Beth          | Bowman        | CannDeliver    | Active                | Yes          | No             |           |
|      | 113            |                 | JBrown77         | Joshua        | Brown         | CannDeliver    | Active                | Yes          | No             |           |
|      | 00128          |                 | KClarkson94      | Kenton        | Clarkson      | CannDeliver    | Active                | Yes          | No             |           |
|      | 00128          |                 | KClarkson94      | Kenton        | Clarkson      | CannWurk Corp  | Active                | Yes          | No             |           |
|      | 1015           |                 | MCurly Q41       | Michelle      | Curly Q       | CannDeliver    | Active                | Yes          | No             |           |
|      | 19             |                 | ZDavid67         | Ziva          | David         | CannDeliver    | Active                | Yes          | No             |           |
|      | 1006           |                 | TAdmin43         | Donny         | Diamond       | CannDeliver    | Active                | Yes          | No             |           |
|      | 00138          |                 | DDixon10         | David         | Dixon         | CannWurk Corp  | Active                | Yes          | No             |           |
|      | 00138          |                 | DDixon10         | David         | Dixon         | CannDeliver    | Active                | Yes          | No             |           |
|      | 1010           |                 | JDoe77           | John          | Doe           | CannDeliver    | Active                | Yes          | No             |           |
|      |                |                 |                  |               |               |                |                       |              |                |           |

If the employee was locked out, you will need to navigate to their employee profile. You will need to uncheck the **Locked** check box and save their page in order to unlock the account.

APPLY

CLOSE

| EIN                        | Primary EIN | Username *  |  |
|----------------------------|-------------|-------------|--|
| CannDeliver                | CannDeliver | TEmployee56 |  |
| Salutation                 | Nickname    | First Name* |  |
|                            |             | Test        |  |
| Middle                     | Last Name * | Suffix      |  |
|                            | Employee    |             |  |
| Locale (Language & Format) | Time Zone   |             |  |
| Company Default            | Mountain    | 🔣 🔽 Locked  |  |

**3**. Click **RESET PASSWORD**. This will automatically reset the employee's password and send an email to the employee with the new temporary password.

| - Password Reset | RESET PASSWORD |
|------------------|----------------|
| Password Reset   |                |
| Employees *      |                |
| Michelle Curly Q |                |

**4.** If the employee is still having issues logging in, you may need to clear the employee's virtual code settings. You will do this by navigating to the employee's profile and selecting the button to clear their virtual code settings. This resets their log in verification to the current email address, phone number, and SSN.

| Two-Factor Authentication       |
|---------------------------------|
| Use TOTP Authentication ⑦       |
| Clear TOTP Settings             |
| Use Virtual Code Authentication |
| Clear Virtual Code Settings     |